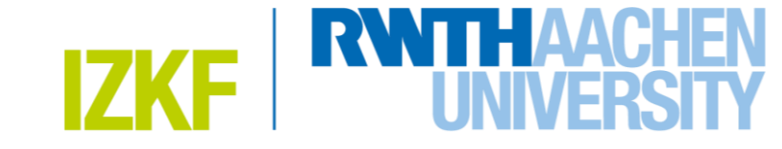

## Registration in Agendo Science Software for Users of the IZKF Core Facilities without an UK Aachen account

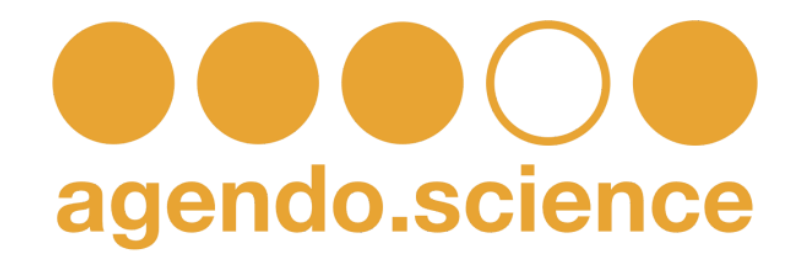

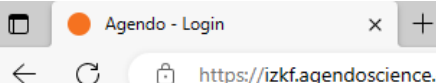

A) 📩 口 🤄 🕀 1<u>-</u>

### **1. In your browser window go to:** https://izkf.agendoscience.com

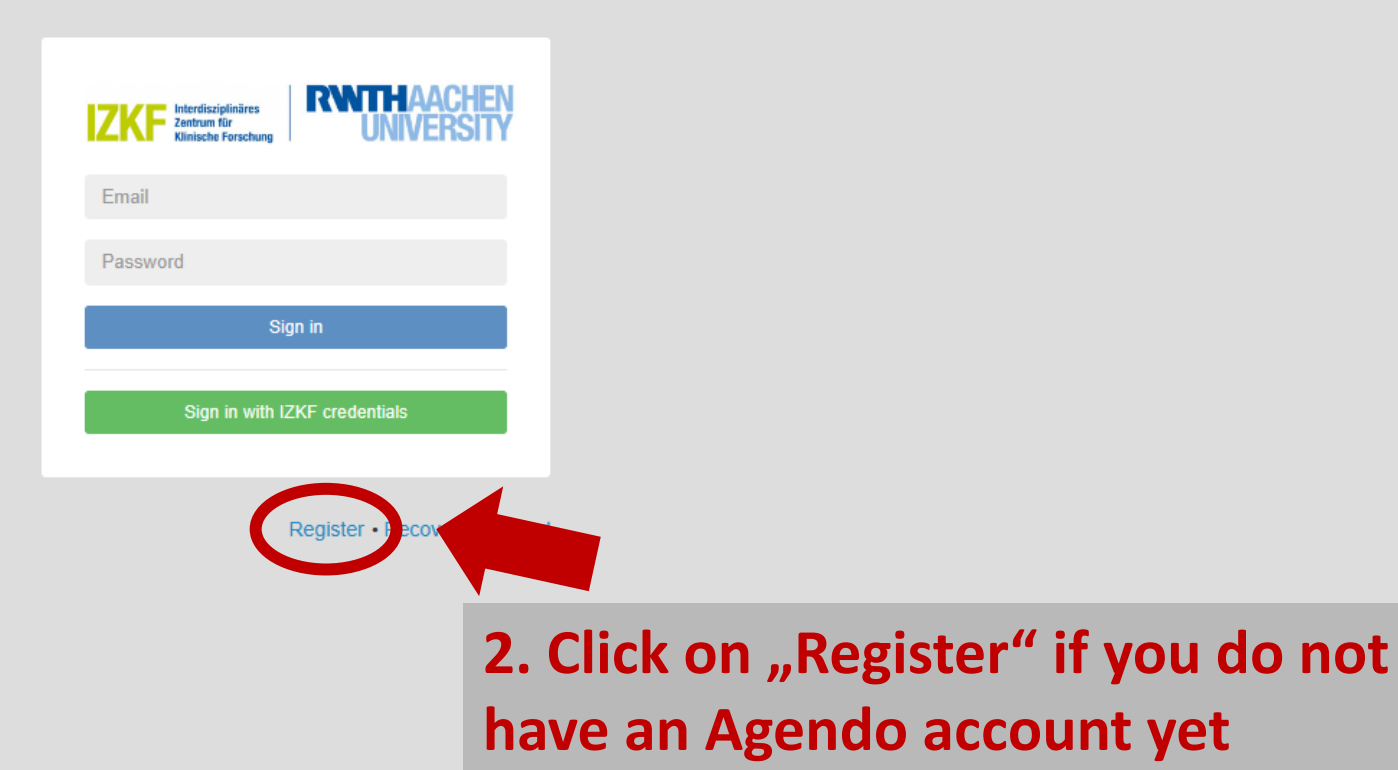

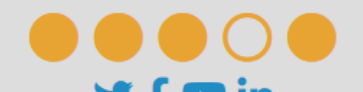

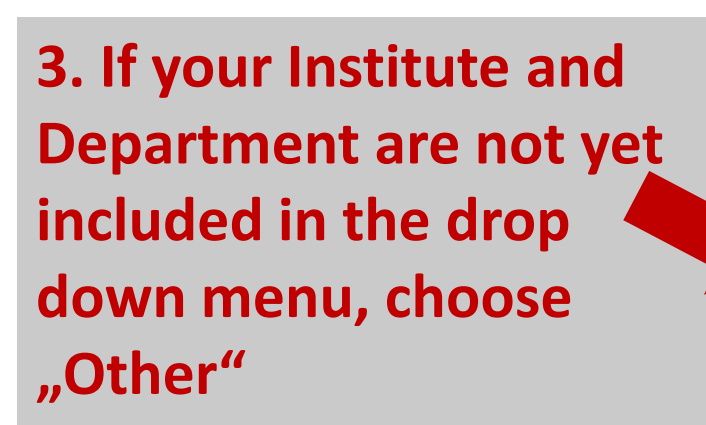

| the second                                                                                                    | *Required fields                    |
|----------------------------------------------------------------------------------------------------|-------------------------------------|
| jdoe@ukaachen.de                                                                                                    |                                     |
| *First name:<br>Jane                                                                                                    | *Last name:<br><b>Doe</b>           |
| Phone:                                                                                                    | Phone extension:<br>Phone extension |
| *Institute:<br>Clinic for Psychiatry, Psychotherapy and Ps<br>Clinic for Psychiatry, Psychotherapy and<br>Psychosomatic Disorders<br>Clinic for Psychiatry, Psychotherapy and<br>Psychosomatic Disorders - TRA<br>Computational Neuroscience | *GrC p  Ch ose an option            |

I agree with Agendo's Terms of Use

I agree with Interdisciplinary Center for Clinical Research - Aachen University Terms of Use

Welcome to Interdisciplinary Center for Clinical Research - Aachen University

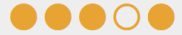

APPS UKA

4. Insert your Institute in the following format: **University** – Institute

**For Example:** FH Aachen – Institute for **Bioengineering** 

| *Institute:             | *Group                        |
|-------------------------|-------------------------------|
| Other 🔻                 | Other *                       |
| Other institute         | Other group                   |
| Institute's name        | Group's name                  |
| *Address                | □ I am the group responsible. |
| Institute's address     | *Group responsible email      |
| *Postal code            | Group's email                 |
| Institute's postal code | *Group responsible first name |
| *Country                | Group's first name            |
| Institute's country     | *Group responsible last name  |
| *VAT                    | Group's last name             |
| Institute's VAT         |                               |

I am the institute contact.

\*Email

📔 IT UKA 👙 ClickUp 🔲 Intranet UKA 🚾 WordPress 🚥 Genomics Facility 🔤 GigaMove 2.0 🚥 GF Data 🥚 Agendo ඹ sciebo 🌓 🧃 COVID-19 Tests

Contact's email

\*First name

Contact's first name

\*Last name

Contact's last name

Request access to: Select the calendars you wish to use:

Select the request class you wish to have access

Products

Select all the facilities you wish to have access:

**5.** Insert your working group in the following format: AG last name of PI, e.g. "AG Musterfrau"

6. Insert the contact information of the Institute's responsible and the group's responsible, e.g. your PI.

#### 7. Tick the box, that you agree with both Agendo's and IZKF's Terms of Use.

| *Lact name:      |
|------------------|
| Doe              |
|                  |
| Phone extension: |
| Phone extension  |
| *Group           |
| AG Musterfrau    |
|                  |
|                  |
|                  |
|                  |
|                  |
|                  |
|                  |
|                  |
|                  |
|                  |
|                  |
|                  |
| est              |
|                  |
|                  |
|                  |
|                  |
|                  |
|                  |
|                  |

Create a new account For more information, please read Quick User Guide

#### 8. Press the submit button to send your registration.

| Date       Nachricht       Einflägen       Optionen       Text formatieren       Überprüfen       Hille       Viss mochten Sie tun?         Einflägen       F × U        A × + = = = = = = =       Artenbuch       Namen       Dester anfigure       Einflägen       Dieter anfigure       Einflägen       Virsagendelminung       Einflägen       Virsagendelminung       Einflägen       Virsagendelminung       Einflägen       Virsagendelminung       Einflägen       Virsagendelminung       Einflägen       Virsagendelminung       Einflägen       Virsagendelminung       Einflägen       Virsagendelminung       Einflägen       Virsagendelminung       Einflägen       Einflägendelminung       Einflägendelminung       Einf                                                                                                    | <u>ଅ</u> ୨୯_↑                                                                                                    |                                                                                                    |                              | [Agendo] New             | user registration request - 1                                                      | Nachricht (HTML)           |                           |                                |                      | × |
|----------------------------------------------------------------------------------------------------|----------------------------------------------------------------------------------------------------|----------------------------------------------------------------------------------------------------|------------------------------|--------------------------|------------------------------------------------------------------------------------|----------------------------|---------------------------|--------------------------------|----------------------|---|
| Image: Second Second | Datei Nachricht                                                                                                  | Einfügen Optionen                                                                                                    | Text formatieren Ü           | berprüfen Hi             | lfe Q Was möcht                                                                    | en Sie tun?                |                           |                                |                      |   |
| Zwischemablage [5]       Text       Namen       Einfügen       Markierungen       [5]       Sprache       Vertraulichkeit       FindTime       Meine Vorlagen       ////////////////////////////////////                                                                                                    | Einfügen                                                                                                    | $ \begin{array}{c c} & & & \\ & & & \\ \hline & & \\ K & \underline{\cup} & & \\ \hline & & \\ \hline & & \\ & & \\ \hline & & \\ \hline & & \\ & & \\ \hline & & \\ \hline & & \\ \hline & & \\ \hline & & \\ & & \\ \hline & & \\ \hline \\ \hline$ |                              | buch Namen<br>überprüfen | <ul> <li>Datei anfügen ~</li> <li>Element anfügen ~</li> <li>Signatur ~</li> </ul> | Richtlinie<br>zuweisen ~   | tieren<br>Vertraulichkeit | Neue<br>Besprechungsabstimmung | Vorlagen<br>anzeigen |   |
| Ven ×         An         Cc         Bcc         Bctreff         [Agendo] New user registration results    Won: [Agendo] Alsts@cirklo.org> Gesendet: Mittwoch, 21. September 2022 15:56 An: Betreff: [Agendo] New user registration request Thank you for your registration request. Your account is pending administration approval. Once the process is concluded, a new email will be sent to you with your log in credentials. THIS S AN AUTOMATIC EMAIL. DO NOT REPLY Agendo Trial Sent date: 2022-09-21 14:55:42 -                                                                                                    | Zwischenablage 🛛                                                                                                 | Text                                                                                                    | F⊒                           | Namen                    | Einfügen                                                                           | Markierungen 🗔 Spi         | rache Vertraulichkeit     | FindTime                       | Meine Vorlagen       | ^ |
| Senden       An         Cc       Bcc         Betreff       [Agendo] New user registration tsaussi         Von: [Agendo] <li>[Ists@cirklo.org&gt;         Gesendet: Mittwoch, 21. September 2022 15:56         An:         Betreff: [Agendo] New user registration request.         Thank you for your registration approval. Once the process is concluded, a new email will be sent to you with your log in credentials.         This IS AN AUTOMATIC EMAIL. DO NOT REPLY         Agendo Trial         Sent date: 2022-09-21 14:55:42</li>                                                                                                    | Von                                                                                                    | · •                                                                                                    |                              |                          |                                                                                    |                            |                           |                                |                      |   |
| Cc         Bcc         Betreff       [Agendo] New user registration request         Von: [Agendo] <[ists@cridio.org>         Gesende: Mittwoch, 21. September 2022 15:56         An:         Betreff: [Agendo] New user registration request         Thank you for your registration request.         Your account is pending administration approval. Once the process is concluded, a new email will be sent to you with your log in credentials.         This IS AN AUTOMATIC EMAIL, DO NOT REPLY         Agendo Trial         Sent date: 2022-09-21 14:55:42         •                                                                                                    | Senden A                                                                                                    | .n                                                                                                    |                              |                          |                                                                                    |                            |                           |                                |                      |   |
| Bcc         Betreff       [Agendo] New user registration request         Von: [Agendo] <[Ists@cirklo.org>         Gesendet: Mittwoch, 21. September 2022 15:56         An:         Betreff: [Agendo] New user registration request         Thank you for your registration approval.         Your account is pending administration approval. Once the process is concluded, a new email will be sent to you with your log in credentials.         THIS IS AN AUTOMATIC EMAIL DO NOT REPLY         Agendo Trial         Sent date: 2022-09-21 14:55:42         •                                                                                                    |                                                                                                    | Cc                                                                                                    |                              |                          |                                                                                    |                            |                           |                                |                      |   |
| Betreff       [Agendo] New user registration request         Von: [Agendo] <[IstS@cirklo.org>         Gesendet: Mittwoch, 21. September 2022 15:56         An:         Betreff: [Agendo] New user registration request.         Thank you for your registration approval. Once the process is concluded, a new email will be sent to you with your log in credentials.         'Your account is pending administration approval. Once the process is concluded, a new email will be sent to you with your log in credentials.         'THIS IS AN AUTOMATIC EMAIL. DO NOT REPLY         Agendo Trial         Sent date: 2022-09-21 14:55:42         .                                                                                                    | B                                                                                                    | cc                                                                                                    |                              |                          |                                                                                    |                            |                           |                                |                      |   |
| Von: [Agendo] <li>[Ists@cirklo.org&gt;<br/>Gesendet: Mittwoch, 21. September 2022 15:56<br/>An:<br/>Betreff: [Agendo] New user registration request<br/>Thank you for your registration request.<br/>Your account is pending administration approval. Once the process is concluded, a new email will be sent to you with your log in credentials.<br/></li>                                                                                                    | Bet                                                                                                    | reff [Agendo] New <u>user r</u>                                                                                                    | egistration request          |                          |                                                                                    |                            |                           |                                |                      |   |
| Sent date: 2022-09-21 14:55:42                                                                                                    | An:<br>Betreff: [Agendo] No<br>Thank you for your r<br>Your account is pend<br>THIS IS AN AUTOMA<br>Argndo Trial | ew user registration request<br>egistration request.<br>ding administration approval<br><br>TIC EMAIL. DO NOT REPLY                                                                                                    | I. Once the process is concl | uded, a new ema          | ail will be sent to γou wit                                                        | h γour log in credentials. |                           |                                |                      |   |
|                                                                                                    | Sent date: 2022-09-2                                                                                             | 21 14:55:42                                                                                                    |                              |                          |                                                                                    |                            |                           |                                |                      |   |
|                                                                                                    |                                                                                                    |                                                                                                    |                              |                          |                                                                                    |                            |                           |                                |                      |   |
|                                                                                                    |                                                                                                    |                                                                                                    |                              |                          |                                                                                    |                            |                           |                                |                      |   |
|                                                                                                    |                                                                                                    |                                                                                                    |                              |                          |                                                                                    |                            |                           |                                |                      |   |

9. You will receive an email message from Agendo, telling you that approval of your account registration is pending.

**10. Your account needs to** be manually approved by the IZKF office. This might take some time (approx. 1-2 days). You will receive an email informing you about the approval. Afterwards you can log in to your account.

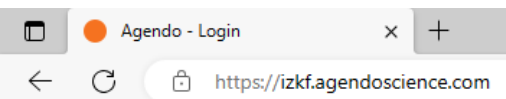

A) 🖈 🗘 🕼 🕼 🗞

11. To log in please visit the agendo website in your browser window: https://izkf.agendoscience.com

| Email    |                             |
|----------|-----------------------------|
| Password |                             |
|          | Sigir in                    |
| Sign in  | with IZKF credentials       |
|          | <b></b>                     |
|          | Register • Recover password |

12. Use the e-mail address you registered with and the password we sent you to log in. If you did not receive a password via email, please contact us.

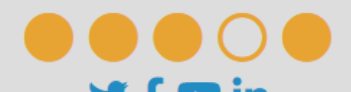

13. Click on "Hide all tips", if you do not want to get the introduction by the software.

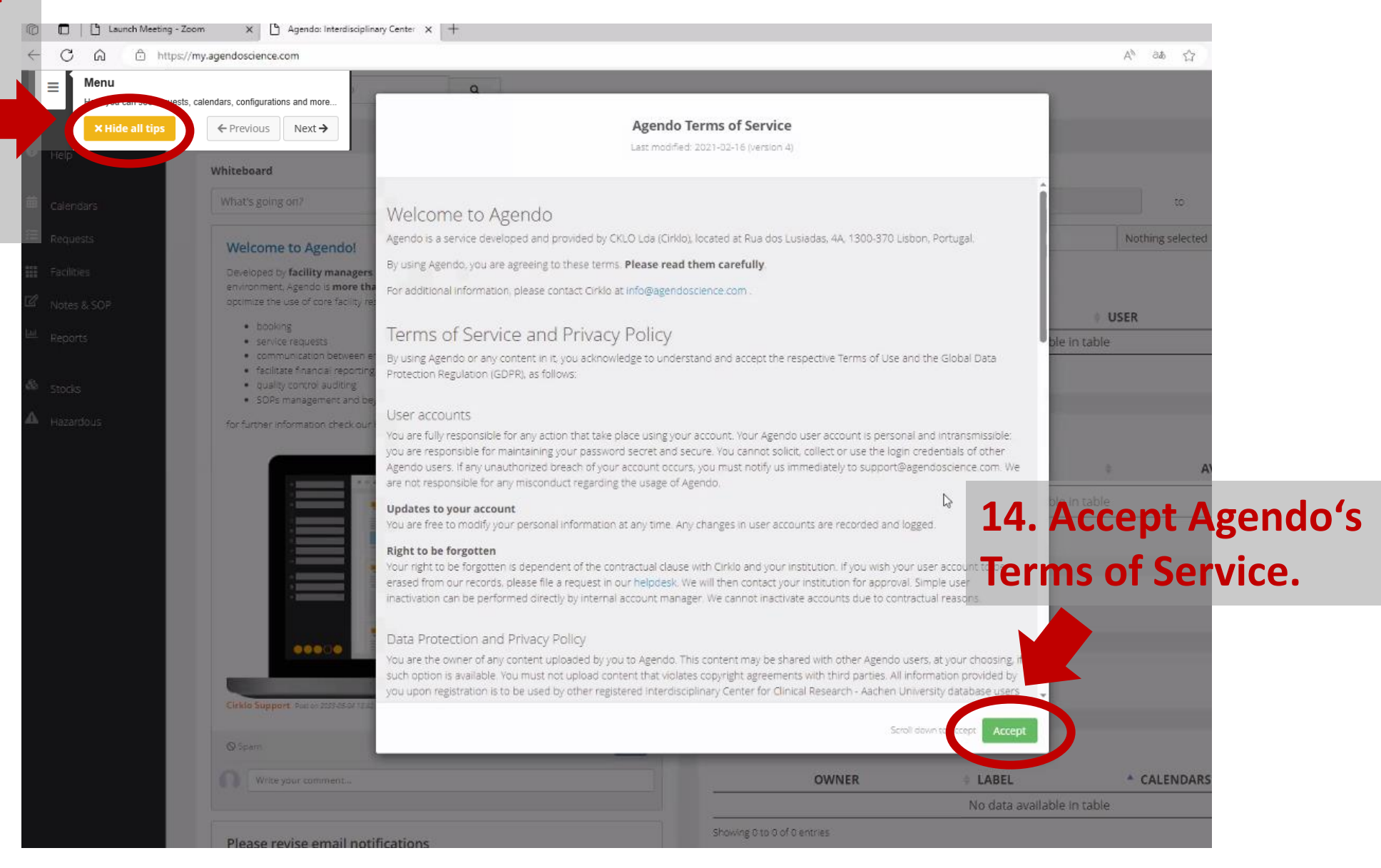

# 15. Congratulations! You are now ready to book services at the IZKF core facilities!

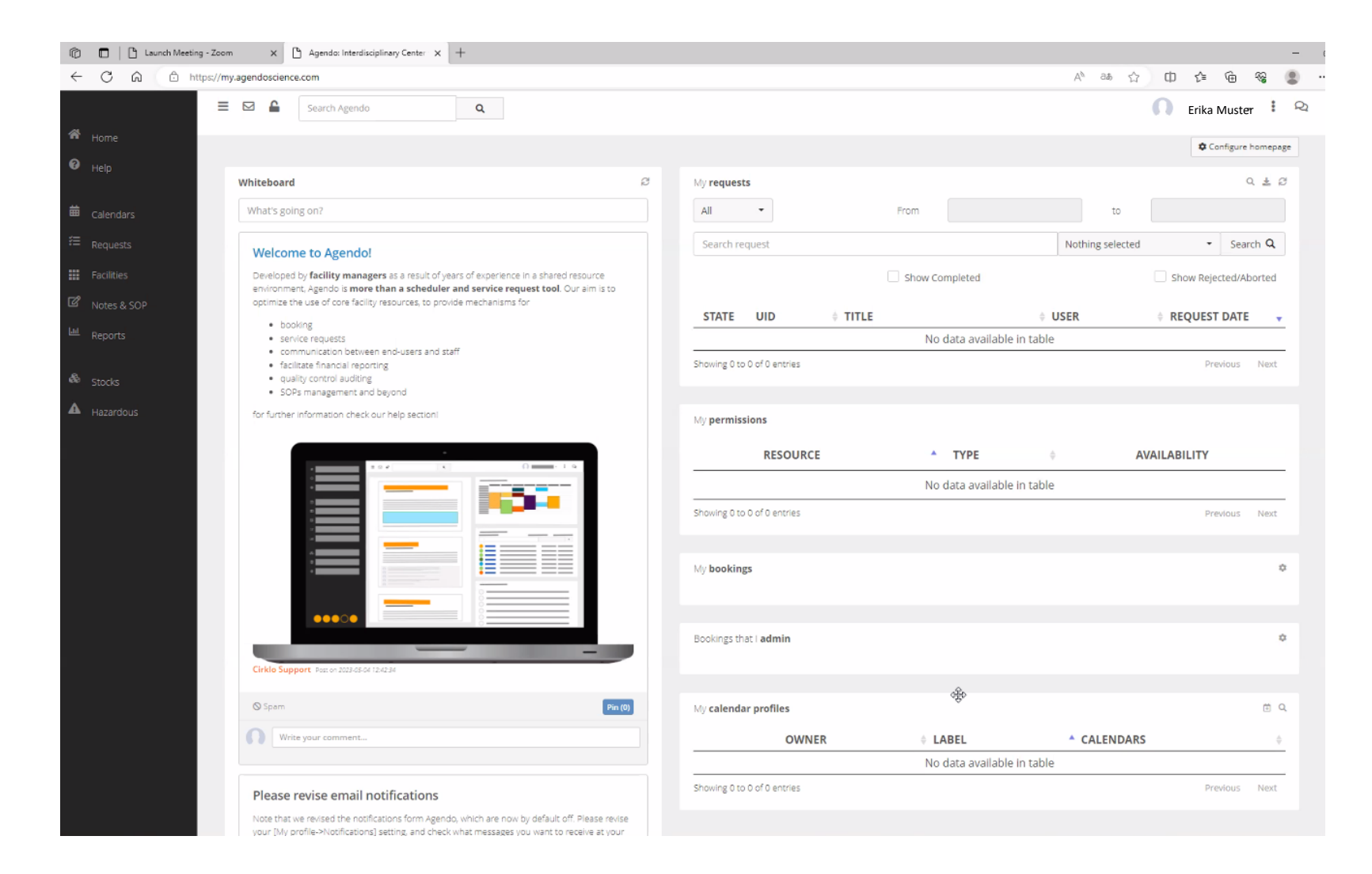